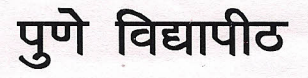

दूरध्वनी क्रमांक : ०२०– २५६० १२०१ २५६० १२०२ २५६९ १३४१

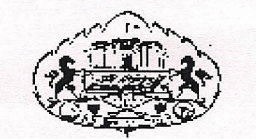

परीक्षा नियंत्रक कार्यालय गणेशखिंड, पुणे — ४११ ००७.

Website : www.unipune.ac.in

फॅक्स : ०२०–२५६९ १३४१

e-mail : coe@unipune.ernet.in

जा.क. :फेर व पुनर्मू /२०१०/२४७

दिनांक : २६.0७.२0११

प्रति, मा • प्राचार्य, सर्व संलग्न महाविद्यालये,

> <u>विषयः</u> मार्च / एप्रिल २०११ मधील अभियांत्रिकी विद्याशाखेतील परीक्षांच्या निकालांचे फेरतपासणी व पुर्नमूल्यांकनाचे अर्ज ऑनलाईन पध्दतीने स्विकारण्याबाबत .

महोदय/महोदया,

मार्च /एप्रिल २०११ मधील अभियांत्रिकी विद्याशाखेच्या परीक्षांची फेरतपासणी व पुर्नमूल्यांकनाचे अर्ज पुणे विद्यापीठाच्या संकेतस्थळावर (www.unipune.ac.in) ऑनलाईन पध्दतीने स्विकारण्याबाबत विद्यापीठ अधिकार मंडळाने निर्णय घेतलेला आहे या संबधित विद्यार्थ्यासाठी व महाविद्यालयातील सेवकाकरिता काही सुचना सोबत जोडलेल्या आहेत .

संबधित महाविद्यालयीन कर्मचा-यासाठी परीक्षा विभागाने पुणे विद्यापीठामध्ये ऑनलाईन पध्दतीने अर्ज कसे भरावे याबाबत कार्यशाळा आयोजित करण्यात येणार आहे त्यासंबधीची तारीख लवकरच जाहिर करण्यात येईल मा प्राचार्याना विनंती की सदर कार्यशाळेसाठी संबधित सेवकास पाठवून सहकार्य करावे व या संदर्भात

भा जायायांगी विपत्ती की तपर कायराळताठी तवायत तपकात पाठपून तहकाय कराय ये यो तपनात आपल्या काही सुचना असतील तर होणा-या कार्यशाळेमध्ये उपस्थित राहणा-या प्रतिनिधीमार्फत कळवाव्यात तसेच विद्यार्थ्यांनी फेरतपासणी व पुनर्मुल्यांकनाचे अर्ज वेबसाईटवरून भरल्यानंतर सदर अर्जाच्या प्रतीसह गुणपत्रकाची <u>झेरॉक्स</u> जोडून संबंधित महाविद्यालयाकडे योग्य त्या शुल्कासह दिलेल्या मुदतीत सादर करावे व त्यानंतर महाविद्यालयाने विद्यापीठाकडे आसन कमांका प्रमाणे जुळवून अर्ज पाठवुन विद्यापीठास सहकार्य करावे .

(वरील विषयाबाबत काही अडचणी असल्यास २५६०१३८८ या दुरध्वनी कमांकावर संपर्क साधावा.) कळावे,

परीक्षा नियत्रकाक

सोबत वरील प्रमाणे :

**Examination Department** 

# Online Revaluation And Verification Application System

Help file For Colleges

Pune University network

#### Procedure to process received application by college

1. Login to you college account which you have been using for Affiliation/Eligibility/BCUD online using your username & password.

Website: <u>http://bcud.unipune.ac.in</u> – (Login link)

2. Make inward

2.1.

- 3. Add DD
- 4. Print
- 5. Submit to University
  - 5.1. Attach Student forms ,DD to the Above printed file
  - 5.2. Submit it to university
  - 5.3. While enclosing Student forms with print, please arrange them in seat number order

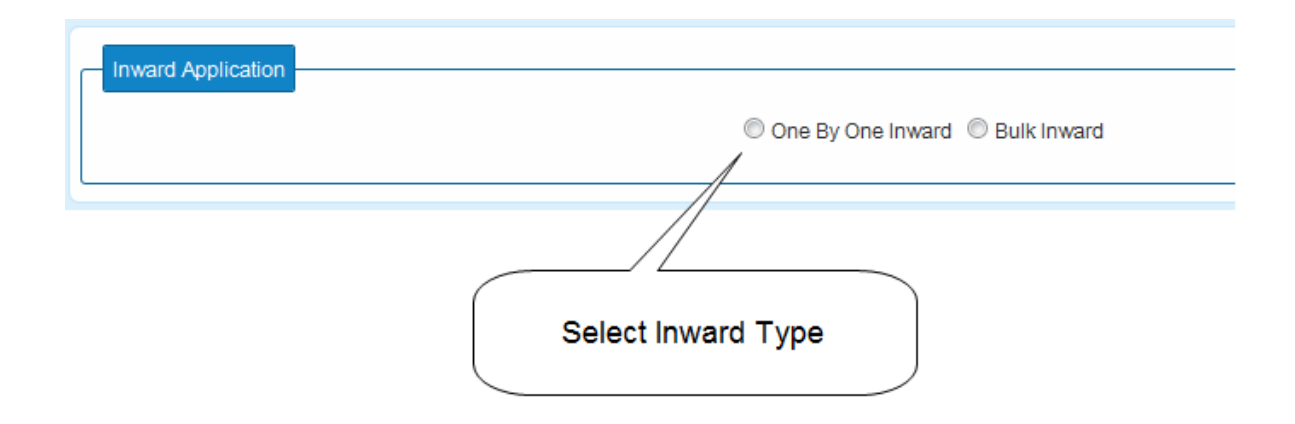

You can choose any one option to make inward.

If you need to inward a single application you can use one by one inward option If you want inward lot of applications at once you can use bulk inward option

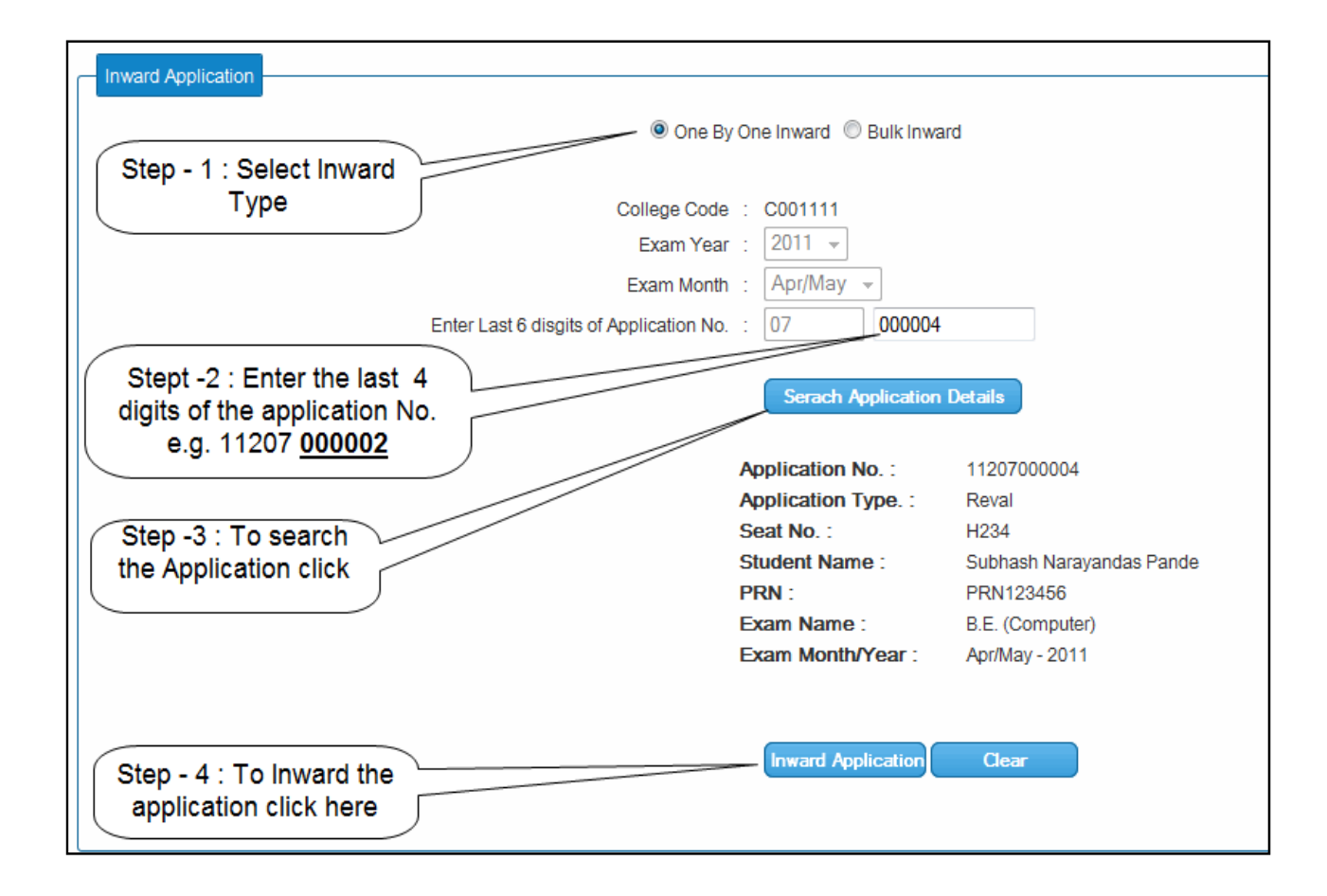

## Step 2 .1: Successful message after inward process

| Inward Application<br>© One By<br>College Code<br>Exam Year<br>Exam Month | One Inward © Bulk Inward<br>: C001111<br>: 2011 -     | 4                                 |                           |          |
|---------------------------------------------------------------------------|-------------------------------------------------------|-----------------------------------|---------------------------|----------|
| Exam Wohl<br>Enter Last 6 disgits of Application No.                      | Serach Application [                                  | Details                           |                           |          |
|                                                                           | Application Inwarde Inward Application Application ID | d Successfully. Inward i<br>Clear | no : 3 & Inward Date : 25 | Jul 2011 |
|                                                                           | 11207000004                                           | 3                                 | 25 Jul 2011               |          |

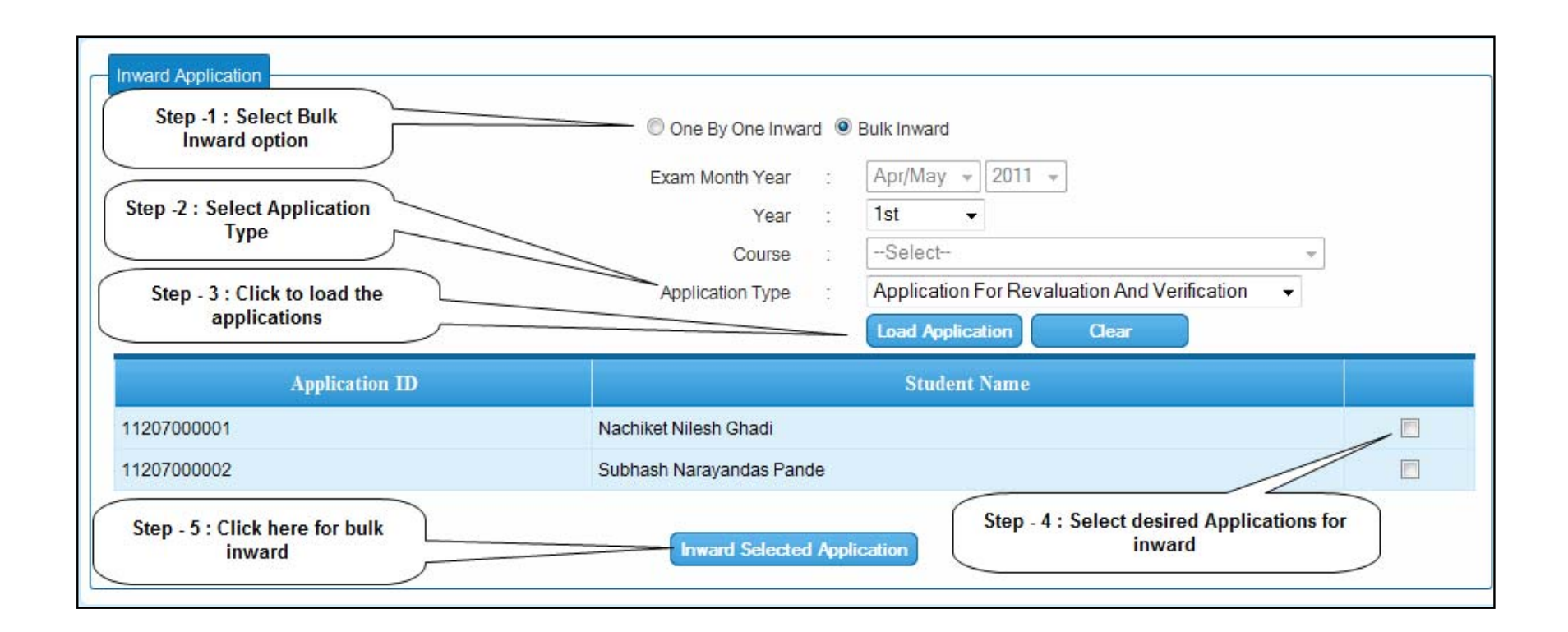

Step 3: Create Transaction

| Fill DD Details    | Step -1 : Click here to<br>transaction | ocreated                                                              |                              |                    |              |               |
|--------------------|----------------------------------------|-----------------------------------------------------------------------|------------------------------|--------------------|--------------|---------------|
| Transaction        | Exam Name                              | ApplicationType                                                       | Total Form Fees              | Total Subject Fees | Total Amount |               |
| Create Transaction | B.E. (Computer) F.E.                   | Revaluation                                                           | 30.0000                      | 245.0000           | 275.0000     | Add DD Detail |
| Add DD Details     | Remaing a                              | Transaction No :<br>mount transaction :<br>Draft No. :<br>Bank Name : | 0.00<br>Select<br>Add Amount | ▼                  |              |               |

## Step 3.1: Successful message after transaction creation

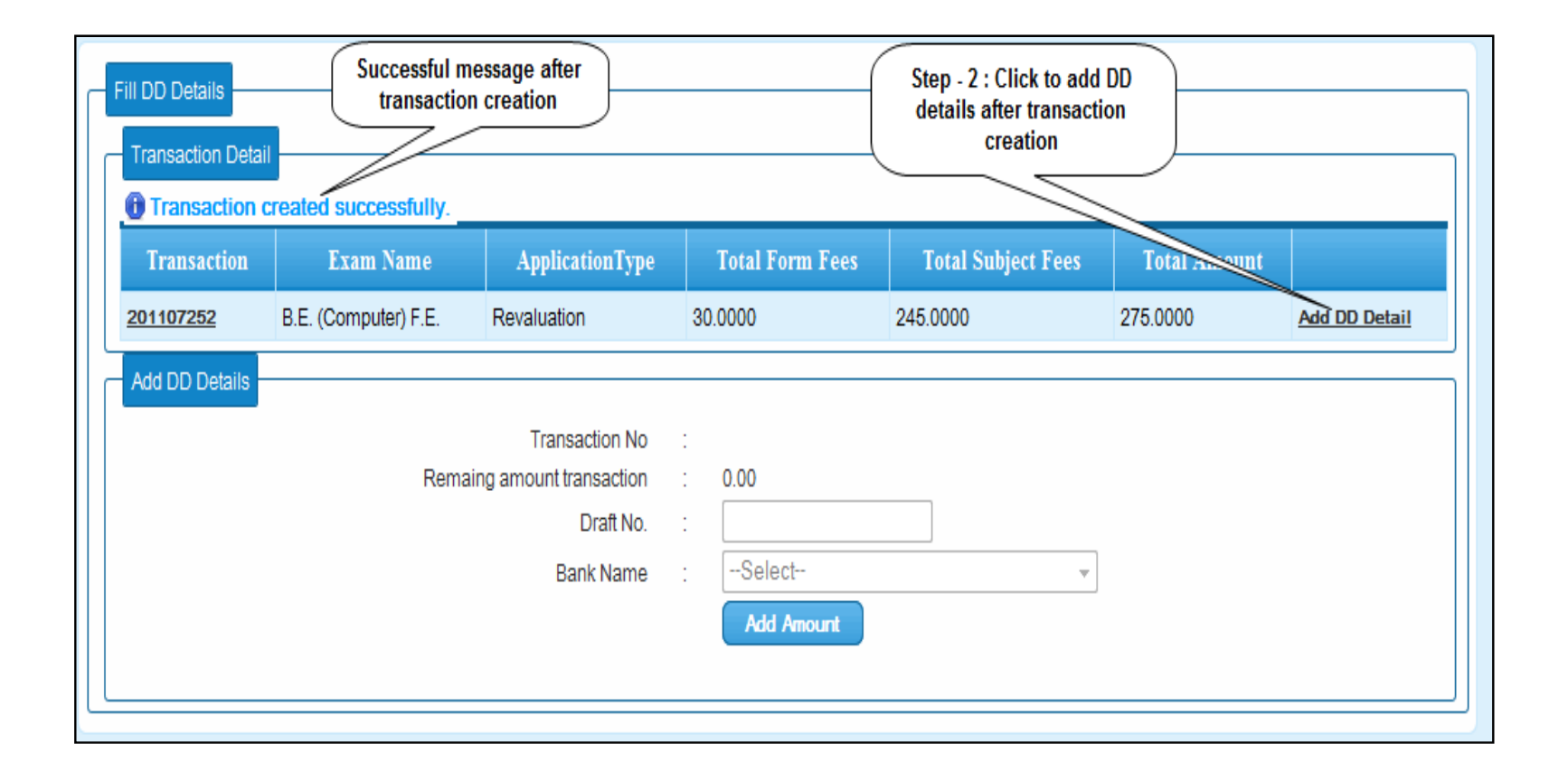

## Step 4: Add DD details

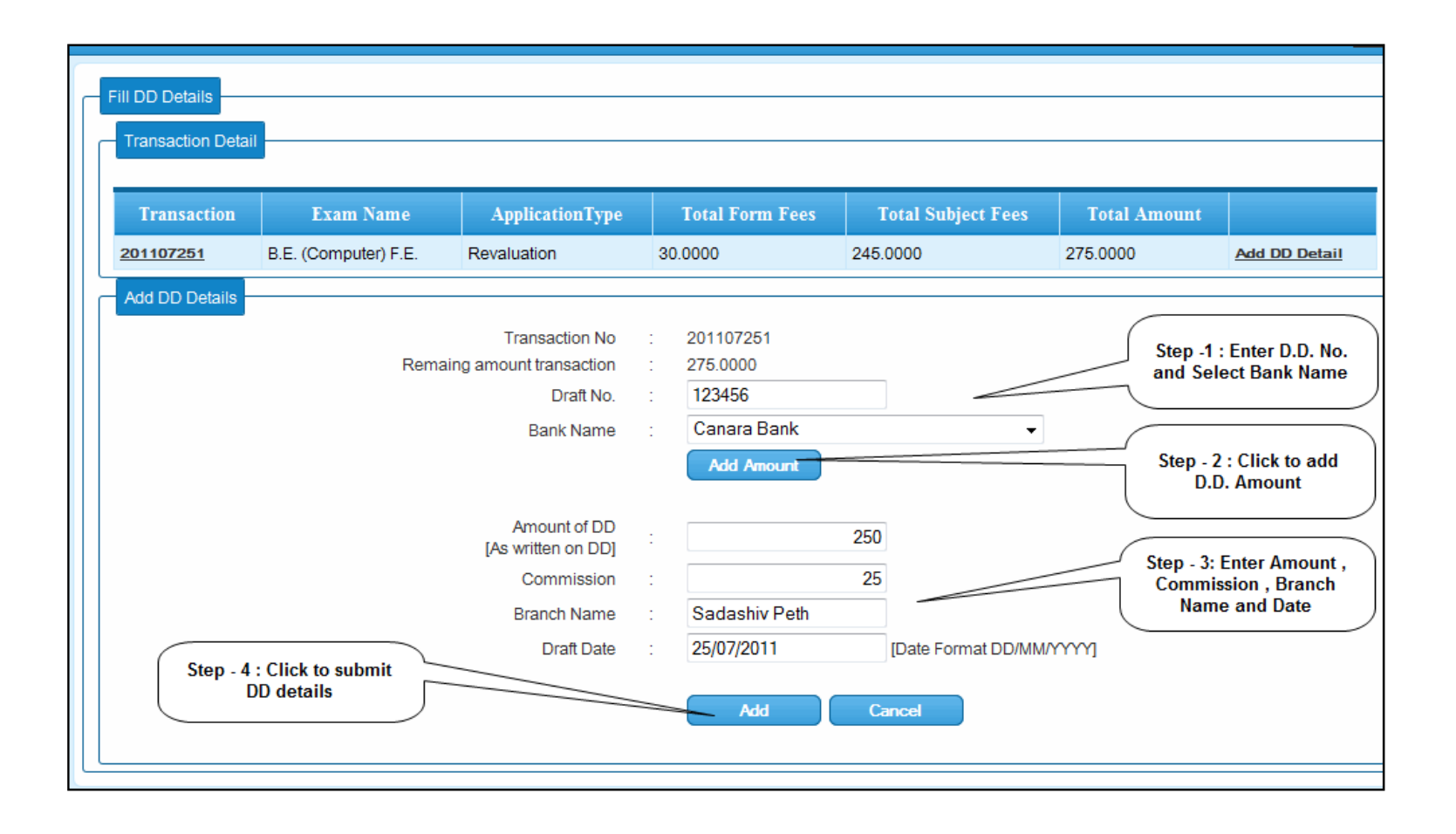

Step 5: Successful message after DD submission

| Fill DD Details |                                 |                                                                    |                                                                    |                                 |                    |               |
|-----------------|---------------------------------|--------------------------------------------------------------------|--------------------------------------------------------------------|---------------------------------|--------------------|---------------|
| Transaction     | Exam Name                       | ApplicationType                                                    | Total Form Fees                                                    | Total Subject Fees              | Total Amount       |               |
| 201107251       | 201107251 B.E. (Computer) F.E.  |                                                                    | 30.0000                                                            | 245.0000                        | 275.0000           | Add DD Detail |
| Add DD Details  | Rema<br>nessage after<br>ission | Transaction No<br>ing amount transaction<br>Draft No.<br>Bank Name | :<br>:<br>:<br>:<br>:<br>:<br>:<br>:<br>:<br>:<br>:<br>:<br>:<br>: | v<br>ed successfully. DD No : 1 | 123456 DD Date : 2 | 5/07/2011     |

Step 6: Print application list

| Get Student Applica<br>Exam Month :<br>Exam Year :<br>Application Type : | Apr/May<br>2011<br>Revaluation Of Answer Books After Photo Copy<br>Submit Reset All | Step - 1 : Select Exam Month,<br>Year and Application Type<br>Step - 2 : Click to submit |
|--------------------------------------------------------------------------|-------------------------------------------------------------------------------------|------------------------------------------------------------------------------------------|
| Transaction ID.<br>201107251                                             | Category Name Year Students   F.E. (2008 COURSE) F.E 1 View Report                  | Step - 3 : Click to print the report                                                     |

Step 7: Save and Print the report

Adobe Reader 8.0+ needs to be installed on your computer

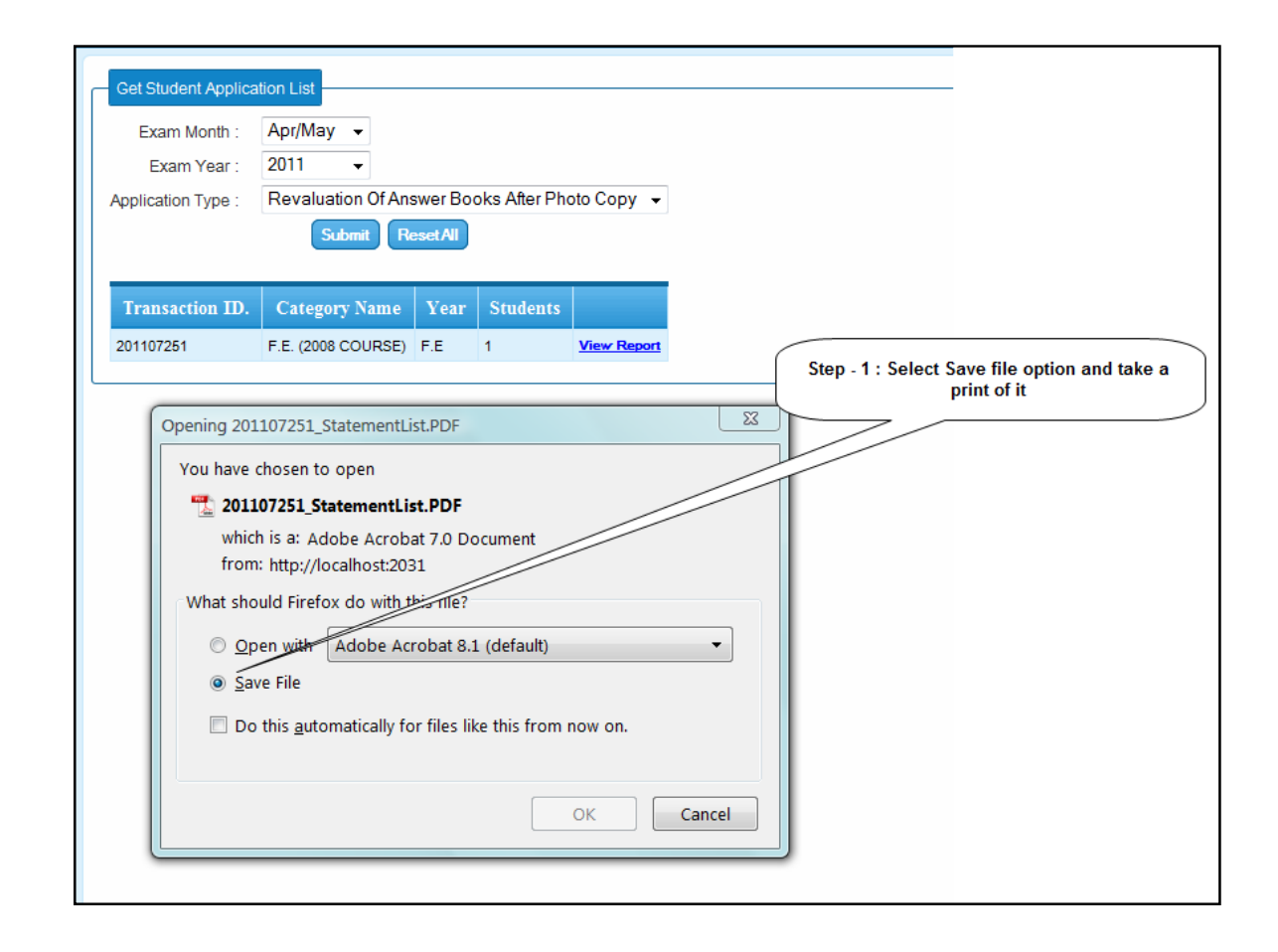

Step 8: Sample of print

|                                                               |                          | Stateme                 | ni snowing<br>b | ooks of the    | Examination h      | eld in A    | pried for obtaining Aerox copy (<br>pr/May - 2011 | A GIC ANSWEI  |                      |            |  |
|---------------------------------------------------------------|--------------------------|-------------------------|-----------------|----------------|--------------------|-------------|---------------------------------------------------|---------------|----------------------|------------|--|
|                                                               |                          |                         | 5               | ooka of the    | Examination        |             | primay - 2011                                     |               |                      |            |  |
| Name o                                                        | the Colle                | ge : College of B       | Engineering, F  | Pune College o | of Engineering, Pu | une Addr: S | Shivajinagar, Pune Col                            | lege Code :CE | GP010060             |            |  |
| 411000 Ta: Hawell Dist: Pune<br>Name of the Centre : Centre ? |                          |                         |                 |                |                    |             | ntre Code : COO                                   | 01            |                      |            |  |
| Name o                                                        | the Exam                 | n : B.E. (Comp          | uter) F.E. (20  | 08 COURSE)     |                    |             |                                                   |               |                      |            |  |
|                                                               |                          |                         |                 |                |                    |             |                                                   |               |                      |            |  |
|                                                               |                          |                         |                 |                |                    |             |                                                   |               |                      |            |  |
|                                                               |                          |                         |                 |                | Transaction Id     | : 201107223 | 3                                                 |               |                      |            |  |
| D.D. Det                                                      | ails:                    |                         |                 |                |                    |             |                                                   |               |                      |            |  |
| D.0                                                           | ). No.                   | D.D. Date               |                 | Bank           | Name               |             | Branch Name                                       | Amour         | nt Co                | Commission |  |
| 12                                                            | 3456                     | 22 Jul 2011             | Canara Bank     |                |                    |             | Ganesh Khind Road                                 | 5000.0        | 0                    | 120.00     |  |
| SR No                                                         |                          | Name of the Stude       | nt              | Seat No.       | PRN No             | Subject     | Subject Name                                      | Fee Paid      | Marks                | No.c       |  |
| an.nu.                                                        |                          | Name of the actual      | inc.            | Seat NO.       | FRA NO.            | Code        | Subject Name                                      | reeraiu       | obtained /<br>out of | Subje      |  |
|                                                               |                          |                         |                 |                |                    |             |                                                   |               |                      | for Ex     |  |
|                                                               |                          |                         |                 |                |                    |             |                                                   |               |                      |            |  |
|                                                               | Subhash Narayandas Pande |                         | ande            | H213           | PRN256341          | 05          | BASIC ELECTRICAL ENGG. [PP-05]                    | 300           | 12 / 100             | 5          |  |
| 1                                                             |                          |                         |                 | H213           | PRN256341          | 12          | APPLIED SCIENCE - II [PP-12]                      | 300           | 15 / 100             | 5          |  |
| 1                                                             |                          |                         |                 |                |                    |             |                                                   |               |                      |            |  |
| 1                                                             |                          |                         |                 |                |                    |             |                                                   |               |                      |            |  |
| 1<br>TOTAL F                                                  | EES PAID                 |                         |                 |                |                    |             | ·                                                 | 600           |                      |            |  |
| 1<br>TOTAL F                                                  | EES PAID<br>ORM FEES     | 5                       |                 |                |                    |             | •                                                 | 600<br>30     |                      |            |  |
| 1<br>TOTAL F                                                  | EES PAID<br>ORM FEES     | )<br>M EEE& + EEE& PAIR | 21              |                |                    |             |                                                   | 600<br>30     |                      |            |  |

13 | Page